## How to Use nomoreforms<sup>™</sup> for Enrollers

## 1) Access and Log In

- Access the **nomoreforms**<sup>™</sup> website via the following link:
- <u>https://www.ainsight.com/nomoreforms/logon?type=client\_nonins&clientCode=TRTMK</u>
- Once the site opens, you will need to enter the requested information in order to login. The last field, the **Client Package Code** is a **required** field. The word **enroller** should be entered (it is case sensitive, enter exactly as shown).

**NOTE:** You will be asked to create a **password**, please remember your password as you will need it again when submitting your forms or if you need to return to the system.

## 2) System Requirements

- Any browser which supports HTML5 can be used when accessing nomoreforms
- This includes Internet Explorer, Edge, Google Chrome, and Firefox
- Additionally, **nomoreforms** can be accessed on any mobile device or cell phone.

## 3) Completing the Forms

- The following forms are required and **MUST** be completed:
- 1) Enroller Questionnaire please make sure to fill out the Enroller Firm field. This tells us which Enrollment Company you will be working for. Also, NPN number will be required now. Please note that the name on your contracting paperwork must <u>exactly</u> match the name on your license, as there is a validation process that takes place to ensure the correct NPN comes into our system. NPN Lookup Link: <u>http://www.nipr.com/PacNpnSearch.htm</u>
- 2) FCRA & Authorization
- 3) AML Acknowledgement
- 4) Enroller Agreement
- All **Red** fields must be completed in order to submit your forms.
- Enter the data in the format as indicated in Blue (mm/dd/yyyy)
- Upon completion, verify that the Status next to each form shows Complete
- Click **Submit Forms**. You will need to re-enter your password which constitutes your digital signature. Re-click **Submit Forms** after entering your password. You will be shown a list of what will be submitted to Trustmark. Re-click **Submit Forms** to complete the process. You will be given a **confirmation number** to write down.
- Note: If you need to exit the system before completing a form, be sure to click on the **Save Your** Info button at the bottom of the form. This will save the information you have already completed when you return to the form.
- The contracting submission process is not complete until all forms have been completed and submitted and you receive a confirmation number.
- The nomoreforms<sup>™</sup> website will forward all of the completed documents to Trustmark Voluntary Benefit Solutions. Once received by Trustmark, your paperwork will be processed within 3 to 5 business days. Trustmark will assign you a Trustmark agent ID number. You will receive a Welcome Letter, along with some other information via email to the address you provided us on your Enroller Questionnaire.
- 4) Help Desk Phone Number
  - If you are unsure about any of the fields or have any problems, please contact the nomoreforms™ Help Desk at 1.800.686.8279.